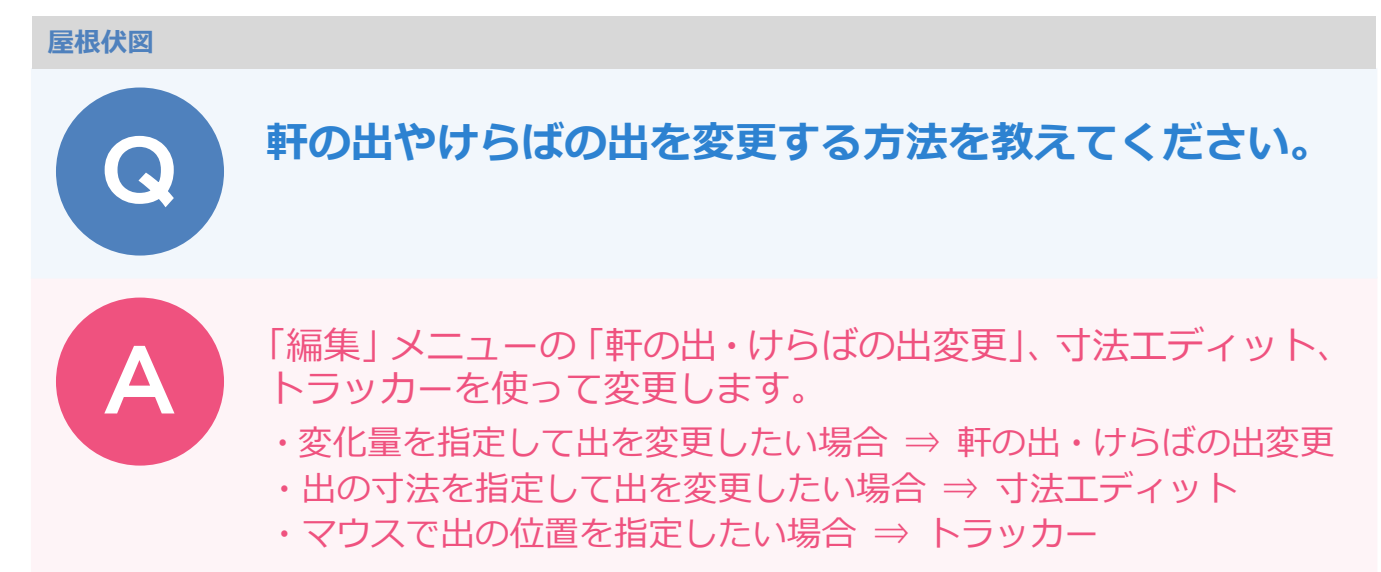

## 「軒の出・けらばの出変更」を使う方法

「編集」メニューから「軒の出・けらばの出変更」を選びます。

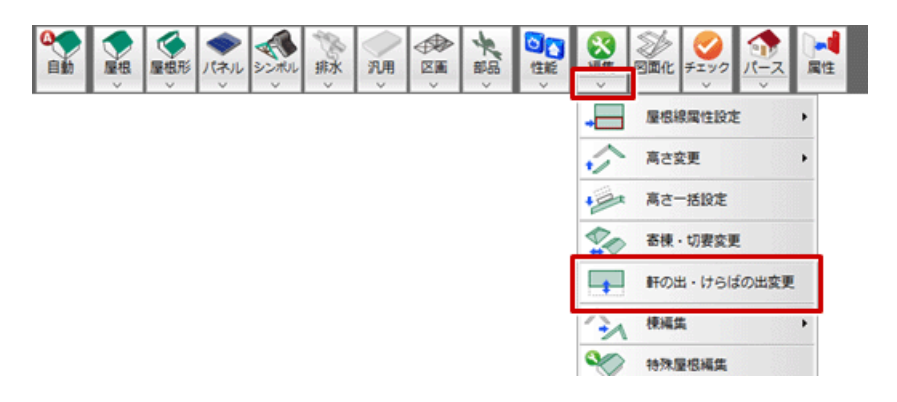

2

変更する軒の出、けらばをクリックします。

※ 指定した箇所がけらばの場合、他のけらばの出も変更の対象となります(軒の出も同様)。 他の箇所を変更したくないときは、クリックして対象外にします。

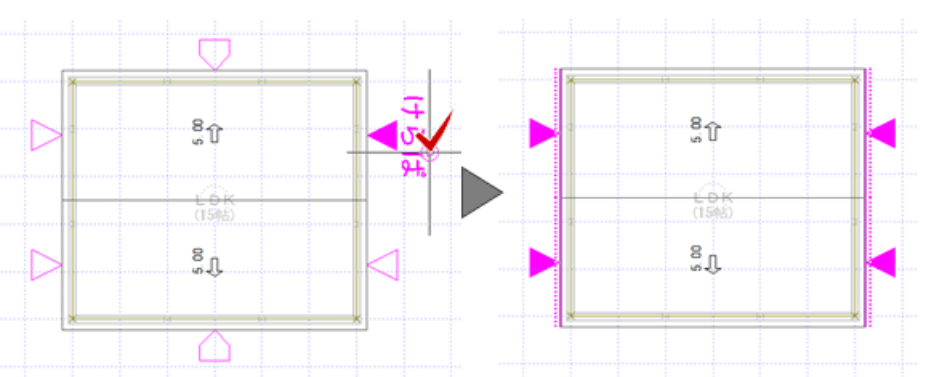

|         |                            | • |                |                                        |
|---------|----------------------------|---|----------------|----------------------------------------|
| ¥10日-05 | 100田安史<br>11<br>1/- 300 mm |   |                |                                        |
|         | 実行                         |   |                |                                        |
|         | L D K<br>(15%約)            |   | した日本<br>(15時5) | ······································ |
|         | ٣٠                         |   |                |                                        |

## 寸法エディットを使う方法

屋根を選択します。

- 軒の出、けらばの出の寸法をクリックします。
  - ※ マウスカーソル先端の位置によって、寸法の数字の中央を境に矢印の方向が変わります。矢印の始 点を基準に、矢印の方向に伸縮します。

表示されるエディットボックスに軒線からの出を入力して、Enter キーを押します。

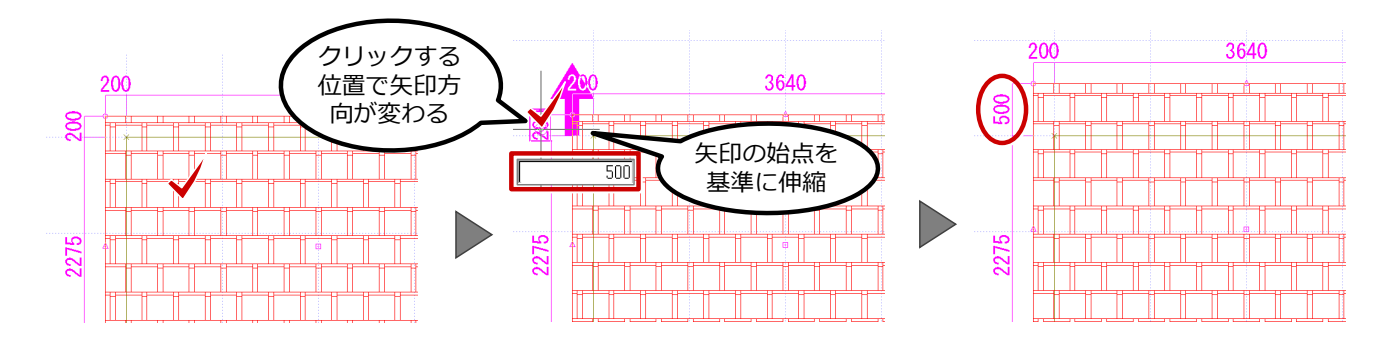

ſ

- ・寸法エディットで軒の出、けらばの出を変更するには、軒線が必要です。軒線がないと、軒の出、けらばの出 が表示されません。
- ・寸法エディットが表示されないときは、「設定」メニューの「選択モード」の「寸法エディット切替」を ON にします。

## トラッカーを使う方法

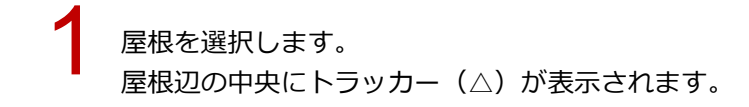

→ 出を変更する位置のトラッカー(△)をクリックし、移動先を指定します。

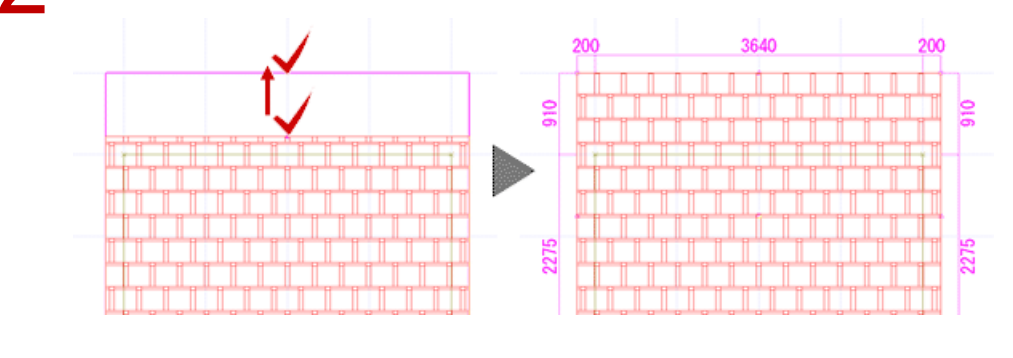

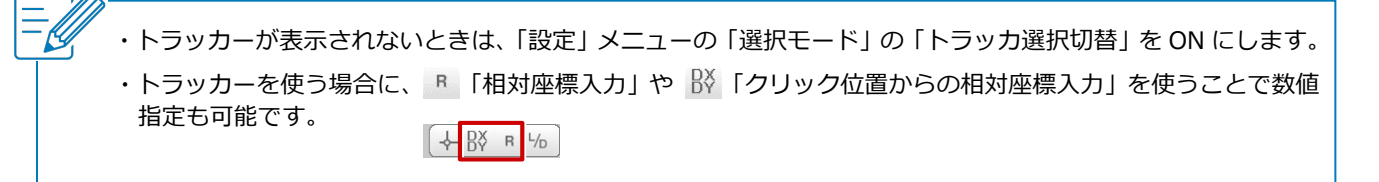